# Malina Cierzniewska-Skweres

# 10 najprzydatniejszych trików excelowych

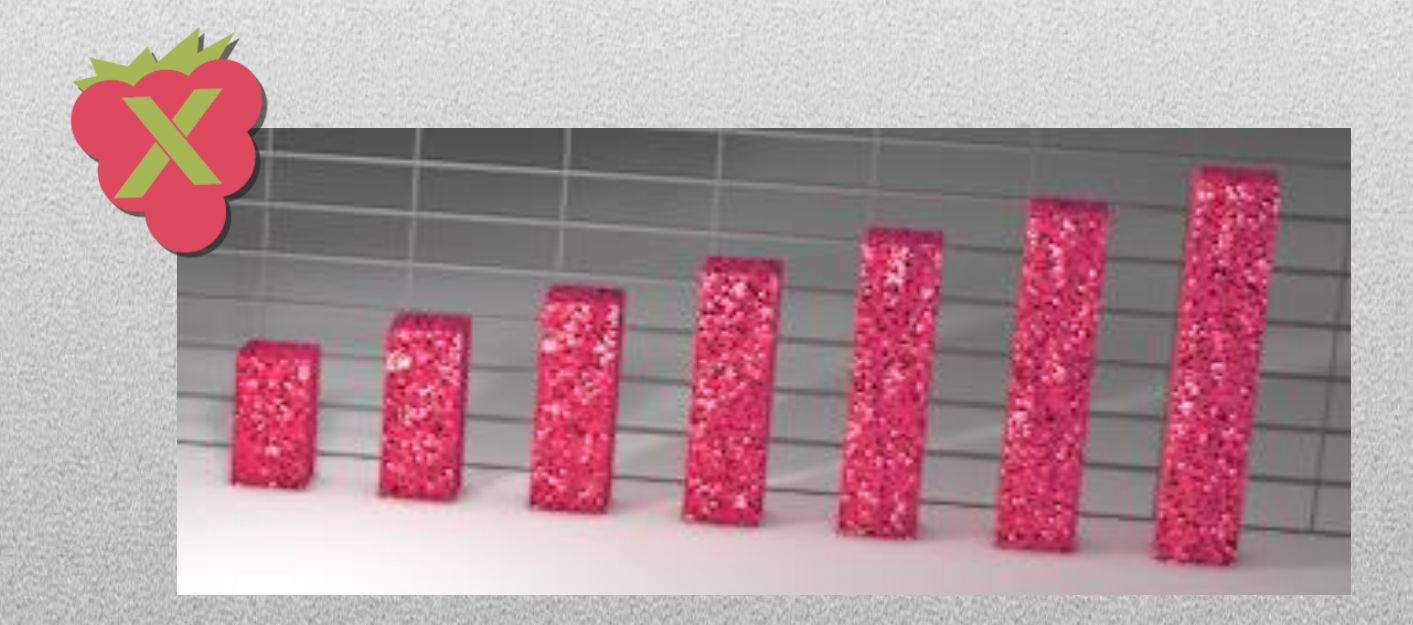

www.malinowyexcel.pl

Redakcja językowa – Aleksandra Wasiak (<u>http://kulturajezyka.pl/</u>)

Jeśli znasz kogoś, komu również może się przydać ten darmowy e-book – podziel się nim. Wystarczy, że wyślesz mu ten link: <u>http://malinowyexcel.pl/ebook/</u>.

### (klikalny) Spis treści

| Dlaczego powstał ten e-book?                                      | 3 |
|-------------------------------------------------------------------|---|
| 0 mnie                                                            | 4 |
| Trik 1. Szybkie blokowanie komórek                                | 5 |
| Trik 2. Jak zamienić kropki na przecinki?                         | 6 |
| Trik 3. Kopiowanie komórek z zachowaniem formatowania             | 8 |
| Trik 4. Jak porównać dwie kolumny?                                | 9 |
| Trik 5. Jak zablokować wiersz?1                                   | 1 |
| Trik 6. Jak rozdzielić imię od nazwiska?1                         | 3 |
| Trik 7. Jak się pozbyć tych denerwujących zielonych trójkącików?1 | 5 |
| Trik 8. Zamiana kolumn na wiersze lub odwrotnie1                  | 7 |
| Trik 9. Zaokrąglanie liczb funkcją ZAOKR1                         | 9 |
| Składnia funkcji ZAOKR2                                           | 0 |
| Trik 10. Jak zmienić wielkość liter?2                             | 1 |
| Słowa rozpoczynające się od wielkiej litery2                      | 1 |
| Zamiana liter na małe2                                            | 3 |
| Zamiana liter na wielkie2                                         | 3 |
| Gratuluję!2                                                       | 4 |

### Dlaczego powstał ten e-book?

Podczas jednego szkolenia z Excela na poziomie zaawansowanym pokazywałam uczestnikom funkcję WYSZUKAJ.PIONOWO. Przykład, którym się posługiwałam, wymagał zastosowania adresowania bezwzględnego (blokowania komórki), ponieważ formuła miała być kopiowana. Gdy wstawiałam w adresie komórki znaki dolara (\$), jeden z uczestników zapytał: *Jak pani to zrobiła tak szybko?* – jak wstawiłam jednocześnie dwa znaki dolara. Byłam zaskoczona tym pytaniem. Myślałam, że każda osoba na co dzień pracująca z Excelem zna ten trik". Okazało się jednak, że na sali było więcej osób, które go nie znały.

Idąc za ciosem, od razu pokazałam uczestnikom szybkie wstawianie dolarów (byli wniebowzięci!). Potem zdałam sobie sprawę, że znam o wiele więcej takich usprawnień (w końcu prowadzę blog <sup>(2)</sup>), które inni chętnie poznają. A warto, ponieważ **każdemu** użytkownikowi Excela **bardzo** ułatwiają pracę. Dlatego opisałam te usprawnieniaw jednym miejscu – tym bezpłatnym e-booku. Teraz oddaję go Tobie, czytelniku. Jeśli znasz kogoś, komu takie triki mogłyby się przydać, wyślij mu śmiało ten e-book <sup>(2)</sup>.

Każde z omawianych zagadnień znajdziesz również na moim blogu malinowyexcel.pl.

Czyli jak w końcu szybko wstawić te dolary (\$)? Odpowiedź znajdziesz w pierwszym rozdziale tego e-booka.

### 0 mnie

Nazywam się Malina Cierzniewska-Skweres. Od kilku lat pracuję jako analityk sprzedaży, gdzie Excel jest podstawowym narzędziem pracy. Uwielbiam Excela. Uwielbiam do tego stopnia, że piszę o nim blog (malinowyexcel.pl) i artykuły do czasopisma Excel w Praktyce, prowadzę szkolenia na wszystkich poziomach zaawansowania, kursy indywidualne i konsultacje on-line. Tworzę w Excelu zarówno podstawowe arkusze, jak i skomplikowane aplikacje na zamówienie. A w domu cóż... nieustannie kombinuję, co mogę przy jego pomocy stworzyć: mam w Excelu np. planner i budżet domowy.

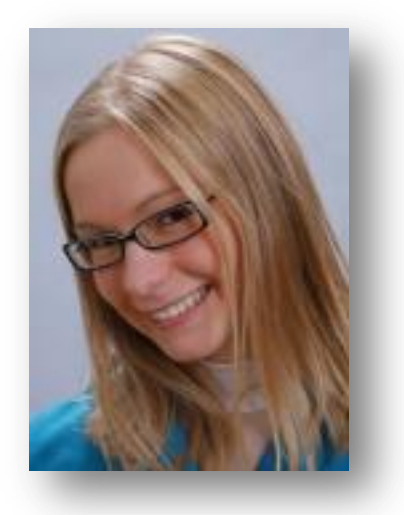

Interesuje mnie to, do czego Excel może się przydać. Pracując jako analityk sprzedaży, przekonałam się, że – nawet jeśli w firmie

pracuje się na zaawansowanym (i drogim!) systemie BI – to i tak wszyscy korzystają ze starego dobrego Excela <sup>(C)</sup>. Nie mogą się z nim rozstać! Okazuje się, że jest on niezbędnym narzędziem zarówno do przeprowadzania skomplikowanych analiz danych, jak i najprostszych czynności typu sumowanie wydatków. Dlatego moim celem jest to, żeby szerzyć wiedzę o Excelu. Każdy bowiem w swojej pracy (i w domu <sup>(C)</sup>) wykorzystuje tę aplikację, a jeśli jeszcze nie – na pewno zacznie, gdy pozna jej możliwości.

Zachęcam do lektury!

halina

# Trik 1. Szybkie blokowanie komórek

W Excelu istnieją 3 rodzaje adresowania:

- 1. względne, np. A1
- 2. bezwzględne, np. \$A\$1
- 3. mieszane, np. A\$1, \$A1

Wykorzystuje się je we wszelkiego rodzaju formułach. Domyślnym adresowaniem jest adresowanie **względne**, czyli takie, które pozwala na zmianę adresu komórki wraz z kopiowaniem formuły (jeśli formuła odwołuje się do komórki A1, to po skopiowaniu jej do drugiego wiersza będzie się odwoływała do komórki B1). Jeśli chcemy uniknąć tej zmiany, stosujemy adresowanie **bezwzględne** (odwołujemy się za każdym razem do jednej komórki) lub **mieszane** (odwołujemy się do określonego wiersza lub określonej kolumny).

W przypadku dwóch ostatnich typów adresowania używamy znaków dolara (\$), aby wskazać, które wiersze i kolumny mają być zablokowane (w przypadku adresowania bezwzględnego jest to zarówno wiersz, jak i kolumna).

Znak dolara możemy wstawić oczywiście ręcznie za pomocą klawiszy Shift + 4. Jest to jednak mało wygodne, a przede wszystkim *czasochłonne*. Zwłaszcza gdy mamy w formule wiele adresów komórek, które chcemy zaadresować, i to jeszcze bezwzględnie (2 dolary).

Jak więc zrobić to szybko? Należy posłużyć się **klawiszem F4**. Wystarczy, że ustawimy kursor w formule w obrębie adresu komórki, którą chcemy blokować, i wciśniemy klawisz F4. Możliwe ustawienia kursora (|):

- za adresem komórki: =A1|
- przed adresem komórki: = |A1
- w obrębie adresu komórki: =A|1.

Powtarzam uczestnikom moich szkoleń, żeby nie uczyli się na pamięć, ile razy muszą wcisnąć klawisz F4, aby uzyskać odpowiednie adresowanie. Wciskamy do skutku <sup>(2)</sup>, czyli:

- 1. raz, aby nadać adresowanie bezwzględne (np. \$A\$1),
- 2. dwa razy: zablokowany wiersz (np. A\$1),
- 3. trzy razy: zablokowana kolumna (np. \$A1),
- 4. cztery razy, aby powrócić do adresowania względnego (np. A1).

I tyle. Takie to proste, a jakie przydatne!

### Trik 2. Jak zamienić kropki na przecinki?

W standardowym (polskim) ustawieniu typu separatorów, liczby w Excelu zapisywane są w postaci 1 234,56. Często jednak jesteśmy w sytuacji, w której po zaimportowaniu danych z zewnętrznego systemu (np. z SAP-a) do Excela, mamy do czynienia z innymi separatorami, mianowicie: 1,234.56. Problem polega na tym, że jako separator tysięcy używany jest przecinek, a jako symbol dziesiętny – kropka. Dzieje się tak dlatego, że podczas importu danych Excel zachowuje źródłowy format liczb. W efekcie do arkusza trafiają liczby wyglądające tak jak w poniższej tabeli:

| 1  | A         | B           | С        |
|----|-----------|-------------|----------|
| 1  | Imię      | Nazwisko    | Dochód 💌 |
| 2  | Zofia     | Walczak     | 9,403.45 |
| 3  | Izabela   | Witkowski   | 7,136.95 |
| 4  | Izabella  | Baran       | 7,354.35 |
| 5  | Ewa       | Sad         | 6,782.83 |
| 6  | Adam      | Michalak    | 2,675.74 |
| 7  | Andrzej   | Szewczyk    | 7,854.31 |
| 8  | Marianna  | Ostrowski   | 2,086.76 |
| 9  | Kazimierz | Tomaszewski | 9,413.37 |
| 10 | Stanisław | Pietrzak    | 3,694.53 |

Excel traktuje te liczby jako tekst, co można poznać po wyrównaniu ich do lewej krawędzi komórki (liczby wyrównywane są automatycznie do prawej). Jeśli taką tabelę chcemy tylko wydrukować, to nie ma większego problemu, ponieważ rozumiemy, co jest w niej zawarte, i że dane w kolumnie *dochód* to liczby, a nie – tekst. Oprócz tego że taki zapis wygląda nieelegancko, ponieważ w Polsce przyjęty jest inny, to nic specjalnego się nie dzieje. Jednak problem pojawia się wtedy, gdy mamy zamiar wykonać na tych danych jakieś obliczenia, np. do dochodu dodać zwrot podatku. Na tekście nie da się wykonywać działań matematycznych. A wartości w kolumnie *dochód* Excel traktuje obecnie jako tekst. W takiej sytuacji konieczna jest zmiana tekstu na liczby. W praktyce sprowadza się to do usunięcia przecinków i zamiany kropek na przecinki. Należy to zrobić w następujący sposób:

- 1. Zaznacz kolumnę dochód (to właśnie w niej chcesz dokonywać zmian).
- 2. Naciśnij skrót klawiszowy Ctrl + H. Pojawi się okienko Znajdowanie i zamienianie.
- 3. W polu Znajdź wpisz "," (przecinek), a pole Zamień na zostaw puste.
- 4. Naciśnij przycisk Zamień wszystko.

| Znajdowanie i zamienianie       | <u>?  × </u>                            |
|---------------------------------|-----------------------------------------|
| Z <u>n</u> ajdź Za <u>m</u> ień |                                         |
| Znaj <u>d</u> ź:                | <b>V</b>                                |
| Zami <u>e</u> ń na:             |                                         |
|                                 | <u>O</u> pcje >>                        |
| Zamień wszyst <u>k</u> o Zamień | Znajdź wszystko Znajdź następny Zamknij |

W ten sposób pozbyliśmy się przecinków jako separatorów tysięcy.

- 5. Ponownie w polu *Znajdź* wpisz "." (kropkę), a w polu *Zamień na* "," (przecinek).
- 6. Naciśnij przycisk Zamień wszystko. Za każdym razem po naciśnięciu przycisku Zamień wszystko Excel wyświetli informację, ilu zmian dokonał.

| Znajdowanie i zamienianie       | ? X                                     |
|---------------------------------|-----------------------------------------|
| Z <u>n</u> ajdź Za <u>m</u> ień |                                         |
| Znaj <u>d</u> ź:                | <b>_</b>                                |
| Zami <u>e</u> ń na: ,           | <b>_</b>                                |
|                                 | Opcje >>                                |
| Zamień wszyst <u>k</u> o Zamień | Znajdź wszystko Znajdź następny Zamknij |

W ten sposób pozbyliśmy się kropek będących symbolami dziesiętnym i zastąpiliśmy je przecinkami.

A tak wyglądają wartości po zamianie (dla Excela są to już liczby - można na nich wykonywać działania matematyczne):

| (a) | A         | В                                                                                                    | С        |
|-----|-----------|----------------------------------------------------------------------------------------------------|----------|
| 1   | Imię      | Nazwisko Nazwisko Na | Dochód 💌 |
| 2   | Zofia     | Walczak                                                                                                    | 9 403,45 |
| 3   | Izabela   | Witkowski                                                                                                    | 7 136,95 |
| 4   | Izabella  | Baran                                                                                                    | 7 354,35 |
| 5   | Ewa       | Sad                                                                                                    | 6 782,83 |
| 6   | Adam      | Michalak                                                                                                    | 2 675,74 |
| 7   | Andrzej   | Szewczyk                                                                                                    | 7 854,31 |
| 8   | Marianna  | Ostrowski                                                                                                    | 2 086,76 |
| 9   | Kazimierz | Tomaszewski                                                                                                    | 9 413,37 |
| 10  | Stanisław | Pietrzak                                                                                                    | 3 694,53 |

To tyle w temacie zamiany wszystkich kropek na przecinki. Jeśli jednak masz sytuację, że potrzebujesz zamienić tylko drugą kropkę na przecinek – wejdź na mój blog. Znajdziesz tam artykuł *Zamiana tylko drugiej kropki w liczbie na przecinek, a usunięcie pierwszej*.

Oto link:

http://malinowyexcel.pl/2014/01/zamiana-tylko-drugiej-kropki-w-liczbie-na-przecinek-ausuniecie-pierwszej/

Zachęcam do lektury.

# Trik 3. Kopiowanie komórek z zachowaniem formatowania

Masz sformatowaną ładnie tabelę, chcesz wprowadzić do niej formułę i skopiować ją do całej kolumny. Klikasz więc dwukrotnie lub przeciągasz i co się dzieje ze starannym formatowaniem? Psuje się B. Na przykład tak:

| 4  | A        | В        | С     |   |    | A        | В        | С      |
|----|----------|----------|-------|---|----|----------|----------|--------|
| 1  | Liczba 1 | Liczba 2 | Suma  |   | 1  | Liczba 1 | Liczba 2 | Suma   |
| 2  | 11,76    | 21,73    | 33,49 |   | 2  | 11,76    | 21,73    | 33,49  |
| 3  | 18,96    | 19,85    |       |   | 3  | 18,96    | 19,85    | 38,81  |
| 4  | 21       | 1,05     |       |   | 4  | 21       | 1,05     | 22,05  |
| 5  | 18,85    | 9,88     |       | - | 5  | 18,85    | 9,88     | 28,73  |
| 6  | 18,61    | 4,89     |       |   | 6  | 18.61    | 4.89     | 23.5   |
| 7  | 22,05    | 22,12    |       |   | 7  | 22.05    | 22.12    | 44.17  |
| 8  | 6,16     | 2,36     |       |   | 8  | 6 16     | 2 36     | 8 52   |
| 9  | 10,93    | 8,39     |       |   | q  | 10.93    | 8 39     | 19.32  |
| 10 |          | Total    | 33,49 |   | 10 | 10,55    | Total    | 218.59 |

Można tego w prosty sposób uniknąć. Kluczem jest skrót klawiszowy *Ctrl + Enter*. Metoda ta pozwala szybko wprowadzić wartości (formuły) do komórek w zaznaczonym zakresie, niekoniecznie ciągłym (mogą to być komórki nieprzylegające do siebie).

Jak to zrobić?

- 1. Zanim zaczniesz wprowadzać formułę, zaznacz zakres komórek, w którym docelowo ma się ta formuła znaleźć (na rysunku: C2:C9).
- 2. Wpisz formułę, ale nie naciskaj jeszcze Entera!
- 3. Zatwierdź formułę za pomocą kombinacji klawiszy *Ctrl + Enter*.

Na poniższym rysunku widać wynik:

| A  | A        | В        | С      |
|----|----------|----------|--------|
| 1  | Liczba 1 | Liczba 2 | Suma   |
| 2  | 11,76    | 21,73    | 33,49  |
| 3  | 18,96    | 19,85    | 38,81  |
| 4  | 21       | 1,05     | 22,05  |
| 5  | 18,85    | 9,88     | 28,73  |
| 6  | 18,61    | 4,89     | 23,5   |
| 7  | 22,05    | 22,12    | 44,17  |
| 8  | 6,16     | 2,36     | 8,52   |
| 9  | 10,93    | 8,39     | 19,32  |
| 10 |          | Total    | 218,59 |

Jeśli jednak już masz wprowadzoną formułę, którą chcesz skopiować do innych komórek (lub wcisnąłeś *Enter*, by zatwierdzić), możesz postąpić w następujący sposób:

- 1. Zaznacz zakres komórek, w którym docelowo ma się znaleźć formuła (na rysunku poniżej: C2:C9)
- 2. Za pomocą klawisza F2 wejdź do edycji komórki

| D  | NI.ROBOC | ZE 🔹 🤆   | $X \checkmark f_x$ | =SUMA(A | 2:B2) |
|----|----------|----------|--------------------|---------|-------|
|    | A        | В        | С                  | D       | E     |
| 1  | Liczba 1 | Liczba 2 | Suma               |         |       |
| 2  | 11,76    | 21,73    | MA(A2:B2)          | 3       |       |
| 3  | 18,96    | 19,85    |                    |         |       |
| 4  | 21       | 1,05     |                    |         |       |
| 5  | 18,85    | 9,88     |                    |         |       |
| 6  | 18,61    | 4,89     |                    |         |       |
| 7  | 22,05    | 22,12    |                    |         |       |
| 8  | 6,16     | 2,36     | n - 2              |         |       |
| 9  | 10,93    | 8,39     | 5                  | 2       |       |
| 10 |          | Total    | 33,49              | Č.      |       |

3. Zatwierdź zmiany (w tym wypadku żadne) za pomocą kombinacji klawiszy *Ctrl* + *Enter*.

Gotowe!

# Trik 4. Jak porównać dwie kolumny?

To pytanie pada często, gdy np. wysłaliśmy komuś arkusz do modyfikacji, on naniósł zmiany i odesłał nam plik. Odesłał – dziękujemy – ale co się zmieniło? Chcemy więc znaleźć różnice między tabelami (zakresami danych). Istnieje łatwy i szybki sposób, aby zrobić. Porównamy ze sobą dwa zakresy danych. Rysunek poniżej pokazuje efekt takiego zestawienia:

| 1  | G     | Н   | l. | J     | K   |
|----|-------|-----|----|-------|-----|
| 1  | Zakre | s 1 |    | Zakre | s 2 |
| 2  | 150   | 624 |    | 150   | 624 |
| 3  | 504   | 771 |    | 504   | 771 |
| 4  | 609   | 181 |    | 609   | 274 |
| 5  | 755   | 668 |    | 324   | 668 |
| 6  | 513   | 54  |    | 513   | 54  |
| 7  | 47    | 733 |    | 47    | 733 |
| 8  | 637   | 834 |    | 637   | 685 |
| 9  | 218   | 492 |    | 218   | 492 |
| 10 | 934   | 969 |    | 934   | 969 |

Zmiany będziemy zaznaczać w drugim zakresie. W tym celu:

- 1. Zaznacz drugi zakres.
- 2. Ze wstążki Narzędzia główne wybierz Formatowanie warunkowe/ Nowa reguła.
- 3. W oknie, które się pojawi:
  - wybierz typ reguły: Formatuj tylko komórki zawierające;
  - ustaw warunek na: Wartość komórki nierówna=G2.
    Uwaga! Jako komórkę wskaż pierwszą komórkę oryginalnego zakresu! U mnie jest to komórka G2 (patrz rysunek poniżej);
  - wybierz format, jaki mają mieć wyróżnione komórki.

| lowa reguła formatowania                                                    | ? ×     |
|-----------------------------------------------------------------------------|---------|
| <u>Nybierz typ reguły:</u>                                                  |         |
| Formatui wszystkie komórki na podstawie ich wartości                        |         |
| 🗲 Formatuj tylko komórki zawierające 🔷                                      |         |
| Formatuj tylko wartości sklasyfikowane jako pierwsze i ostatnie             |         |
| Formatuj tylko wartości powyżej lub poniżej średniej                        |         |
| Formatuj tylko wartości unikatowe lub zduplikowane                          |         |
| Użyj formuły do określenia komórek, które należy sformatować                |         |
| idytuj opis reguły:<br>Form <u>a</u> tuj tylko komórki spełniające warunki: |         |
| Wartość komórki                                                             | <u></u> |
| Podgląd AaBbCcYyZz <u>E</u> ormatuj                                         |         |
| ОК                                                                          | Anuluj  |

W efekcie zmodyfikowane komórki będą zaznaczone na fioletowo :

| 4  | G      | Н   | 1 | J      | K   |
|----|--------|-----|---|--------|-----|
| 1  | Zakres | s 1 |   | Zakres | s 2 |
| 2  | 150    | 624 |   | 150    | 624 |
| 3  | 504    | 771 |   | 504    | 771 |
| 4  | 609    | 181 |   | 609    | 274 |
| 5  | 755    | 668 |   | 324    | 668 |
| 6  | 513    | 54  |   | 513    | 54  |
| 7  | 47     | 733 |   | 47     | 733 |
| 8  | 637    | 834 |   | 637    | 685 |
| 9  | 218    | 492 |   | 218    | 492 |
| 10 | 934    | 969 |   | 934    | 969 |

W artykule <u>Jak porównać dwie kolumny?</u> na moim blogu (oto link: <u>http://malinowyexcel.pl/jak-porownac-dwie-kolumny/</u>) pokazuję jeszcze inną metodę, aby to zrobić. Na tej stronie możesz również obejrzeć wersję wideo obu metod. Zobacz je koniecznie!

# Trik 5. Jak zablokować wiersz?

Gdy mamy do czynienia z dużymi zestawami danych, najczęściej chcemy, by ich nagłówek był widoczny podczas oglądania tych danych. Czasem zależy nam na tym, aby widoczna była również pierwsza kolumna, a nawet kilka pierwszych. Aby ustawić taki widok w arkuszu, powinniśmy posłużyć się opcją o nazwie **blokowanie okienek**.

Blokowanie okienek pozwoli nam na stałe wyświetlanie pierwszych wierszy i/lub kolumn arkusza.

Jak to działa?

Oto przykładowy arkusz z danymi:

|    | A  | В             | С          | D           | E                           | F      |
|----|----|---------------|------------|-------------|-----------------------------|--------|
| 1  | Nr | Nazwisko      | Imię       | Pesel       | Ulica                       | Kod    |
| 2  | 1  | Nowak         | Anna       | 40082300812 | Krakowskie Przedmieście 38  | 97-505 |
| 3  | 2  | Kowalski      | Alina      | 76070300668 | Floriańska 24               | 50-109 |
| 4  | 3  | Wiśniewski    | Urszula    | 52072100051 | Romantyczna 86              | 70-455 |
| 5  | 4  | Wójcik        | Aleksandra | 70022300417 | Łomiańska 19                | 16-113 |
| 6  | 5  | Kowalczyk     | Kamila     | 67051300908 | Obozowa 50                  | 31-069 |
| 7  | 6  | Kamiński      | Karolina   | 88042400361 | Malownicza 86               | 57-210 |
| 8  | 7  | Lewandowski   | Katarzyna  | 41081200200 | Paluch 57                   | 63-102 |
| 9  | 8  | Zieliński     | Barbara    | 58072300238 | Łukasiewicza 28             | 61-623 |
| 10 | 9  | Szymański     | Beata      | 57082700985 | Szarych Szeregów 75         | 01-797 |
| 11 | 10 | Woźniak       | Bernadetta | 48022000401 | Pelplińska 61               | 54-004 |
| 12 | 11 | Dąbrowski     | Bogumiła   | 59040400510 | Andromedy 74                | 81-326 |
| 13 | 12 | Kozłowski     | Bogusława  | 58102200961 | Kępa Tarchomińska 73        | 81-394 |
| 14 | 13 | Jankowski     | Kamil      | 52081700952 | al. Stanów Zjednoczonych 43 | 97-301 |
| 15 | 14 | Mazur         | Bogusław   | 61061800805 | Filtrowa 88                 | 05-135 |
| 16 | 15 | Wojciechowski | Bogumił    | 59100400830 | Geodetów 3                  | 33-115 |
| 17 | 16 | Kwiatkowski   | Bolesław   | 46020200034 | Hajnowska 45                | 44-194 |

A poniżej zobrazowana jest sytuacja, gdy przewijamy ekran w dół.

| 2 | A             | В             | С          | D           | E                           | F      |  |
|---|---------------|---------------|------------|-------------|-----------------------------|--------|--|
| 7 | 6 Kamiński    |               | Karolina   | 88042400361 | Malownicza 86               | 57-210 |  |
| 8 | 7 Lewandowski |               | Katarzyna  | 41081200200 | Paluch 57                   | 63-102 |  |
| 9 | 8             | Zieliński     | Barbara    | 58072300238 | Łukasiewicza 28             | 61-623 |  |
| U | 9             | Szymański     | Beata      | 57082700985 | Szarych Szeregów 75         | 01-797 |  |
| 1 | 10            | Woźniak       | Bernadetta | 48022000401 | Pelplińska 61               | 54-004 |  |
| 2 | 11            | Dąbrowski     | Bogumiła   | 59040400510 | Andromedy 74                | 81-326 |  |
| 3 | 12            | Kozłowski     | Bogusława  | 58102200961 | Kepa Tarchomińska 73        | 81-394 |  |
| 4 | 13            | Jankowski     | Kamil      | 52081700952 | al. Stanów Zjednoczonych 43 | 97-301 |  |
| 5 | 14            | Mazur         | Bogusław   | 61061800805 | Filtrowa 88                 | 05-135 |  |
| 6 | 15            | Wojciechowski | Bogumił    | 59100400830 | Geodetów 3                  | 33-115 |  |
| 7 | 16            | Kwiatkowski   | Bolesław   | 46020200034 | Hajnowska 45                | 44-194 |  |
| 0 | 47            | 1/            | 1/         | 40070700440 | Discharter barranter 00     | 10 017 |  |

Zauważmy, że nie widać tytułów kolumn. To właśnie moment, aby zablokować okienka $\textcircled{\column}$ 

Jak to zrobić?

1. Ustaw się w komórce A2.

2. Z menu Widok wybierz opcję Zablokuj okienka/ Zablokuj.

#### lub

- 1. Ustaw kursor w dowolnym miejscu arkusza.
- 2. Z menu Widok wybierz opcję Zablokuj okienka/ Zablokuj górny wiersz.

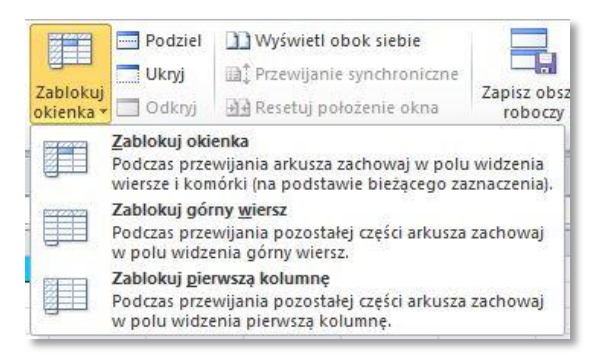

Opcja *Zablokuj okienka* (pierwsza na liście) jest zależna miejsca ustawienia kursora (aktywnej komórki). Blokowane jest bowiem wszystko to, co jest po lewej stronie i powyżej tej komórki.

Rezultat jest taki, że – nawet gdy oglądamy dane w dolnych wierszach – nagłówek danych wciąż jest widoczny:

| 2  | A B |               | B C D      |             | E                           | F      |  |
|----|-----|---------------|------------|-------------|-----------------------------|--------|--|
| 1  | Nr  | Nazwisko      | Imię       | Pesel       | Ulica                       | Kod    |  |
| 11 | 10  | Woźniak       | Bernadetta | 48022000401 | Pelplińska 61               | 54-004 |  |
| 12 | 11  | Dąbrowski     | Bogumiła   | 59040400510 | Andromedy 74                | 81-326 |  |
| 15 | 12  | Kozłowski     | Bogusława  | 58102200961 | Kepa Tarchomińska 73        | 81-394 |  |
| 14 | 13  | Jankowski     | Kamil      | 52081700952 | al. Stanów Zjednoczonych 43 | 97-301 |  |
| 15 | 14  | Mazur         | Bogusław   | 61061800805 | Filtrowa 88                 | 05-135 |  |
| 16 | 15  | Wojciechowski | Bogumił    | 59100400830 | Geodetów 3                  | 33-115 |  |
| 17 | 16  | Kwiatkowski   | Bolesław   | 46020200034 | 020200034 Hajnowska 45      |        |  |
| 18 | 17  | Krawczyk      | Krzysztof  | 43072700449 | Piechoty Łanowej 23         | 49-247 |  |
| 19 | 18  | Kaczmarek     | Marcin     | 72020400752 | Krzewna 19                  | 51-619 |  |
| 20 | 19  | Piotrowski    | Marian     | 69021400942 | Zielona 78                  | 04-214 |  |
| 21 | 20  | Grabowski     | Mateusz    | 48062100056 | Wysowska 20                 | 30-815 |  |
| 22 | 21  | Zając         | Maciej     | 61041000349 | Toeplitza 22                | 02-847 |  |
| 23 | 22  | Pawłowski     | Michał     | 56070200566 | Kamienna 70                 | 15-055 |  |
| 24 | 23  | Michalski     | Jakub      | 42090400029 | Halki 77                    | 54-155 |  |

#### Gotowe!

Warto wspomnieć przy tej okazji, że jeśli skorzystamy z narzędzia *Tabela* (dostępne od wersji 2007), to nie ma konieczności blokowania okienek. Podczas przewijania nagłówki tabeli zawsze będą widoczne. Oczywiście nie zawsze mamy do czynienia z tabelami i wtedy konieczne jest już blokowanie okienek <sup>(C)</sup>.

# Trik 6. Jak rozdzielić imię od nazwiska?

Często pojawiającym się problemem, jest rozdzielanie imienia od nazwiska znajdujących się w jednej komórce, czyli ogólnie rzecz ujmując – dzielenie ciągów tekstowych. W tym artykule pokażę, jak z jednej komórki wyodrębnić imię i nazwisko. Ten sposób można stosować oczywiście również do każdego typu tekstu.

Oto dane, na których będę pracować:

|    | Α  | В                     | С           | D                      |
|----|----|-----------------------|-------------|------------------------|
| 1  | Nr | Nazwisko i imię       | Pesel       | Miasto                 |
| 2  | 1  | Nowak Anna            | 40082300812 | Dobryszyce             |
| 3  | 2  | Kowalski Alina        | 76070300668 | Wrocław                |
| 4  | 3  | Wiśniewski Urszula    | 52072100051 | Szczecin               |
| 5  | 4  | Wójcik Aleksandra     | 70022300417 | Szudziałowo            |
| 6  | 5  | Kowalczyk Kamila      | 67051300908 | Kraków                 |
| 7  | 6  | Kamiński Karolina     | 88042400361 | Kraków                 |
| 8  | 7  | Lewandowski Katarzyna | 41081200200 | Śrem                   |
| 9  | 8  | Zieliński Barbara     | 58072300238 | Poznań                 |
| 10 | 9  | Szymański Beata       | 57082700985 | Warszawa               |
| 11 | 10 | Woźniak Bernadetta    | 48022000401 | Wrocław                |
| 12 | 11 | Dąbrowski Bogumiła    | 59040400510 | Gdynia                 |
| 13 | 12 | Kozłowski Bogusława   | 58102200961 | Gdynia                 |
| 14 | 13 | Jankowski Kamil       | 52081700952 | Piotrków Trybunalski   |
| 15 | 14 | Mazur Bogusław        | 61061800805 | Wieliszew              |
| 16 | 15 | Wojciechowski Bogumił | 59100400830 | Janowice k. Zakliczyna |
| 17 | 16 | Kwiatkowski Bolesław  | 46020200034 | Knurów                 |

Zauważmy, że imię i nazwisko są w jednej kolumnie. Dodatkowo za każdym razem między imieniem a nazwiskiem jest spacja. Naszym zadaniem będzie umieszczenie imienia i nazwiska w oddzielnych kolumnach, np. E i F.

Aby otrzymać zamierzony efekt, należy:

- 1. Zaznaczyć dane, które chcemy rozdzielić, czyli w naszym przykładzie zakres B2:B17.
- 2. Z menu Dane wybrać opcję Tekst jako kolumny. Pojawi się następujące okienko:

| eator konwersji tekstu na l                                                                                                    | kolumny - krok 1 z 3                                | ? ×       |
|----------------------------------------------------------------------------------------------------|-----------------------------------------------------|-----------|
| eator tekstu ustalił, że dane za                                                                                                    | wierają separatory.                                 |           |
| sli tak jest, wybierz przycisk Da                                                                                                    | lej lub wybierz typ najlepiej opisujący Twoje dar   | ne.       |
| Fyp danych źródłowych                                                                                                    |                                                     | 1         |
| Wybierz typ pliku, który najlepie                                                                                                    | ej opisuje dane źródłowe:                           |           |
| Rozdzielany - Znak                                                                                                    | ii, takie jak przecinek czy tabulacja, oddzielają p | ola.      |
| C Stała szerokość - Pola                                                                                                    | są wyrównane w kolumnach z odstępami między         | y polami. |
| Podgląd wybranych danych:                                                                                                    |                                                     |           |
| Podgląd wybranych danych:<br>2 Nowak Anna<br>3 Kovalski Alina<br>4 Miśniewski Urszula                                                   |                                                     |           |
| Podgląd wybranych danych:<br>2 Nowak Anna<br>3 Kowalski Alina<br>4 Wiśniewski Urszula<br>5 Mójcik Aleksandra<br>6 Kowalczyk Kamila      |                                                     | ×         |
| Podgląd wybranych danych:<br>2 Nowak Anna<br>3 Kowalski Alina<br>4 Wiśniewski Urszula<br>5 Wójcik Aleksandra<br>6 Kowalczyk Kamila<br>4 |                                                     | ×<br>>    |

3. W naszym przykładzie imię i nazwisko jest **rozdzielone** za pomocą spacji, więc domyślnie zaznaczone opcje w tyk kroku są poprawne. Należy zatem kliknąć przycisk *Dalej*.

4. W następnym kroku (2 z 3 – screenshot poniżej) w sekcji *Ograniczniki* należy zaznaczyć *Spacja* (właśnie ten znak znajduje się między imieniem a nazwiskiem) i kliknąć *Dalej*.

| eator konwe                                                                      | rsji tekstu na k                                 | columny - krol     | k 2 z 3         |                     | ? ×         |
|----------------------------------------------------------------------------------|--------------------------------------------------|--------------------|-----------------|---------------------|-------------|
| en ekran umożli<br>pejrzeć na podg                                               | wia ustawienie og<br>Ilądzie poniżej.            | graniczników zav   | vartych w danyd | n. Ich wpływ na tek | st można    |
| Ograniczniki —                                                                   |                                                  |                    |                 |                     |             |
| Tabulator                                                                        | E with                                           |                    |                 |                     |             |
| I Sr <u>e</u> dnik                                                               | I Kolejne                                        | e ograniczniki tra | ktuj jako jeden |                     |             |
| Przecinek                                                                        | Kwalifikato                                      | r tekstu:          | -               |                     |             |
|                                                                                  | _                                                |                    |                 |                     |             |
|                                                                                  |                                                  |                    |                 |                     |             |
| I Inny:                                                                          | -                                                |                    |                 |                     |             |
| odglad danych                                                                    | <br>r                                            |                    |                 |                     |             |
| Podgląd danyc <u>h</u>                                                           | -                                                |                    |                 |                     |             |
| i <u>i</u> nny: j<br>Podgląd danyc <u>h</u><br>Nowak                             | Anna                                             |                    |                 |                     |             |
| i <u>i</u> nny: j<br>Podgląd danyc <u>h</u><br>Nowak<br>Kowalski                 | Anna<br>Alina                                    |                    |                 |                     |             |
| l Inny:  <br>Podgląd danych<br>Nowak<br>Kowalski<br>Wiśniewski                   | Anna<br>Alina<br>Drszula                         |                    |                 |                     |             |
| Podgląd danyc <u>h</u><br>Nowak<br>Kowalski<br>Wiśniewski<br>Wójcik<br>Kowalczyk | Anna<br>Alina<br>Urszula<br>Aleksandra<br>Kamila |                    |                 |                     |             |
| Nowak<br>Kowalski<br>Wiśniewski<br>Wójcik<br>Kowalczyk                           | Anna<br>Alina<br>Drszula<br>Aleksandra<br>Kamila |                    |                 |                     | ×           |
| Podgląd danych<br>Nowak<br>Kowalski<br>Wiśniewski<br>Wójcik<br>Kowalczyk         | Anna<br>Alina<br>Drszula<br>Aleksandra<br>Kamila |                    |                 |                     | *<br>*<br>* |
| Nowak<br>Kowalski<br>Wiśniewski<br>Wiśniewski<br>Wojcik<br>Kowalczyk             | Anna<br>Alina<br>Urszula<br>Aleksandra<br>Kamila | Anuluj             | < <u>Wstecz</u> |                     | Zakończ     |

- 5. W ostatnim kroku wystarczy wybrać miejsce w arkuszu, gdzie Excel ma wkleić rozdzielone wyrazy. W naszym przypadku będzie to komórka G2 (rysunek poniżej).
- 6. Zatwierdzamy klawiszem Zakończ.

|                                                                                                    | stu na kolumny - kro                                                              | k 3 z 3                                                                                     | ?                                                                 | ×  |
|----------------------------------------------------------------------------------------------------|-----------------------------------------------------------------------------------|---------------------------------------------------------------------------------------------|-------------------------------------------------------------------|----|
| o okno dialogowe pozwali<br>Format danych w kolumni<br>© Ogólny<br>© Tekst<br>© Data: RMD<br>© Nie importui kolumny     | la wybrać kolumny oraz<br>lie<br>Format 'Og<br>wartości ty<br>tekst.<br>( opomiń) | ustalić typ danych.<br>jólny' konweruje warto<br>pu data na daty, a ws<br>Zaawa <u>n</u> so | ści numeryczne na liczby,<br>zystkie pozostałe wartości i<br>vane | na |
| jejsce docelowe =\$G\$<br>Podgląd danych                                                                                | \$2                                                                               |                                                                                             |                                                                   |    |
|                                                                                                    | v                                                                                 |                                                                                             |                                                                   |    |
| Ogólny Ogólny                                                                                                    |                                                                                   |                                                                                             |                                                                   | _  |
| Dgólny Dgólny<br>Nowak Anna                                                                                             |                                                                                   |                                                                                             |                                                                   | -  |
| <u>Doólny Doólny</u><br>Nowak Anna<br>Kowalski Alina                                                                    |                                                                                   |                                                                                             |                                                                   | -  |
| <u>Poólny Doólny</u><br>Nowak Anna<br>Kowalski Alina<br>Wiśniewski Urszul                                               | la                                                                                |                                                                                             | -                                                                 | -  |
| <u>Doólnv Doólny</u><br>Nowak Anna<br>Kowalski Alina<br>Wiśniewski Urszul<br>Wójcik Aleksa                              | la<br>andra                                                                       |                                                                                             | -                                                                 |    |
| D <u>αólnv</u> D <u>αólny</u><br>Nowak Anna<br>Kowalski Alina<br>Wiśniewski Jrszul<br>Wójcik Aleksa<br>Kowalczyk Kamila | la<br>andra<br>a                                                                  |                                                                                             |                                                                   |    |
| Doólny Doólny<br>Nowak Anna<br>Kowalski Alina<br>Wiśniewski Urszul<br>Wójcik Aleksa<br>Kowalczyk Kamila                 | la<br>andra<br>a                                                                  |                                                                                             |                                                                   |    |
| Doólny Doólny<br>Nowak Anna<br>Kowalski Alina<br>Wiśniewski Urszul<br>Wójcik Alekss<br>Kowalczyk Kamila                 | la<br>andra<br>a                                                                  |                                                                                             |                                                                   | -  |

W kolumnie E widnieją nazwiska, a w kolumnie F – imiona:

| 1.4 | A  | В                     | C           | D                      | E             | F          |
|-----|----|-----------------------|-------------|------------------------|---------------|------------|
| 1   | Nr | Nazwisko i imię       | Pesel       | Miasto                 |               |            |
| 2   | 1  | Nowak Anna            | 40082300812 | Dobryszyce             | Nowak         | Anna       |
| 3   | 2  | Kowalski Alina        | 76070300668 | Wrocław                | Kowalski      | Alina      |
| 4   | 3  | Wiśniewski Urszula    | 52072100051 | Szczecin               | Wiśniewski    | Urszula    |
| 5   | 4  | Wójcik Aleksandra     | 70022300417 | Szudziałowo            | Wójcik        | Aleksandra |
| 6   | 5  | Kowalczyk Kamila      | 67051300908 | Kraków                 | Kowalczyk     | Kamila     |
| 7   | 6  | Kamiński Karolina     | 88042400361 | Kraków                 | Kamiński      | Karolina   |
| 8   | 7  | Lewandowski Katarzyna | 41081200200 | Śrem                   | Lewandowski   | Katarzyna  |
| 9   | 8  | Zieliński Barbara     | 58072300238 | Poznań                 | Zieliński     | Barbara    |
| 10  | 9  | Szymański Beata       | 57082700985 | Warszawa               | Szymański     | Beata      |
| 11  | 10 | Woźniak Bernadetta    | 48022000401 | Wrocław                | Woźniak       | Bernadetta |
| 12  | 11 | Dąbrowski Bogumiła    | 59040400510 | Gdynia                 | Dąbrowski     | Bogumiła   |
| 13  | 12 | Kozłowski Bogusława   | 58102200961 | Gdynia                 | Kozłowski     | Bogusława  |
| 14  | 13 | Jankowski Kamil       | 52081700952 | Piotrków Trybunalski   | Jankowski     | Kamil      |
| 15  | 14 | Mazur Bogusław        | 61061800805 | Wieliszew              | Mazur         | Bogusław   |
| 16  | 15 | Wojciechowski Bogumił | 59100400830 | Janowice k. Zakliczyna | Wojciechowski | Bogumił    |
| 17  | 16 | Kwiatkowski Bolesław  | 46020200034 | Knurów                 | Kwiatkowski   | Bolesław   |

To wszystko 😊

# Trik 7. Jak się pozbyć tych denerwujących zielonych trójkącików?

No właśnie... Zielone trójkąciki – zmora większości użytkowników Excela. Chodzi o zielone trójkąciki w lewym górnym rogu komórki:

| 1 | A | В | С   |
|---|---|---|-----|
| 1 | 1 |   | 001 |
| 2 | 2 |   | 002 |
| 3 | 3 |   | 003 |
| 4 | 4 |   | 004 |
| 5 | 5 |   | 005 |
| 6 | 6 |   | 006 |
| 7 | 7 |   | 007 |
|   |   |   |     |

Te trójkąciki Excel wyświetla wtedy, gdy znajdzie w komórce określony błąd. Takim błędem jest np. wpisanie liczby jako tekstu (liczbę poprzedza apostrof), czy umieszczenie w tabeli innej formuły niż pozostałe w pobliżu. Listę takich błędów znajdziemy w opcjach (*Plik/Opcje/Formuły*). Oto one:

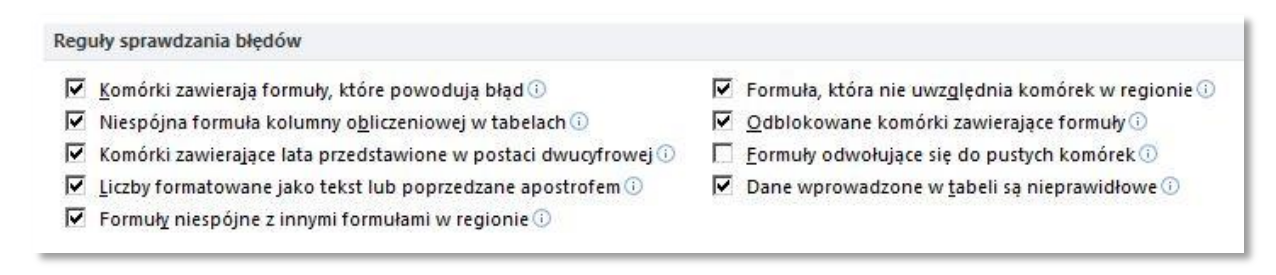

O tym, jak zmienić liczbę przechowywaną jako tekst z powrotem na liczbę, dowiesz się na moim blogu w artykule Jak zmienić liczby przechowywane jako tekst na liczby.

Często jednak celowo wprowadzamy liczbę w formie tekstu, bo np. potrzebujemy mieć ją poprzedzoną zerami : 001. A gdy tak ją wpiszemy, Excel automatycznie zmieni ją na 1. A nam chodzi o te zera na początku (001). I nie potrzebujemy mądrości Excela, który uznaje taki zapis za błąd!

Na szczęście można bardzo łatwo i szybko pozbyć się tych denerwujących zielonych trójkącików...

W tym celu należy:

- 1. Wejść na kartę *Plik* (dla Excela 2010; dla Excel 2007: *przycisk pakietu Office* w lewym górnym rogu), wybrać *Opcje*.
- 2. W oknie Opcje programu Excel, które się pojawi, kliknąć kartę Formuły.
- 3. W sekcji Sprawdzanie błędów odznaczyć opcję *Włącz sprawdzanie błędów w tle* (pokazuje to rysunek poniżej).

| Ogólne                       | <b>F</b> Zmienianie opcji zwiazanych z obliczaniem formuł wydajnościa i obs |
|------------------------------|-----------------------------------------------------------------------------|
| Formuły                      |                                                                             |
| Sprawdzanie                  | Opcje obliczania                                                            |
| Zapisywanie                  | Obliczanie skoroszytu 🛈 🗌 Włącz                                             |
| lezyk                        | Automatycznie <u>M</u> aksy                                                 |
|                              | Automatycznie, z wyjątkiem tabel danych Maksy                               |
| Zaawansowane                 | Recznie  Oblicz popownie skoroszył przed zapisaniem                         |
| Dostosowywanie Wstążki       | Mill Obi <u>t</u> e portovnik skorossy przed zapisanem                      |
| Pasek narzędzi Szybki dostęp | Praca z formułami                                                           |
| Dodatki                      | 🗖 Styl odwołania W <u>1</u> K1 🛈                                            |
|                              | Autouzupełnianie formuł 🛈                                                   |
| Centrum zaufania             | Vżyj nazw tabel w formułach                                                 |
|                              | Użyj funkcji WeźDaneTabeli na potrzeby odwołań tabeli przestawnej           |
|                              | Sprawdzanie błędów                                                          |
|                              | □ Włącz sprawdza <u>n</u> ie błędów w tle                                   |
|                              | Wskaż błędy przy użyciu koloru:                                             |

W sekcji *Reguły sprawdzania błędów* możemy zobaczyć, co Excel traktuje jako błąd. Dodatkowo, jeśli chcemy, by Excel informował nas o niezgodnościach tylko w niektórych sytuacjach, możemy zostawić tylko niektóre opcje (wtedy należy zostawić włączoną opcję *Włącz sprawdzanie błędów w tle*).

Dla przypomnienia wersja przed:

| 4 | A | В | С   |
|---|---|---|-----|
| 1 | 1 | 1 | 001 |
| 2 | 2 |   | 002 |
| 3 | 3 |   | 003 |
| 4 | 4 |   | 004 |
| 5 | 5 |   | 005 |
| 6 | 6 |   | 006 |
| 7 | 7 |   | 007 |

A oto efekt, czyli wersja po:

| 104 | A | В | С   |  |
|-----|---|---|-----|--|
| 1   |   | 1 | 001 |  |
| 2   |   | 2 | 002 |  |
| 3   |   | 3 | 003 |  |
| 4   |   | 4 | 004 |  |
| 5   |   | 5 | 005 |  |
| 6   |   | 6 | 006 |  |
| 7   |   | 7 | 007 |  |

Ha! Wolni od zielonych trójkącików!!!

# Trik 8. Zamiana kolumn na wiersze lub odwrotnie

Zapewne zdarzyła Ci się sytuacja, że musiałeś zmienić kolumny na wiersze lub wiersze na kolumny:

| 14 | A       | В      | С      | D      | E      | F      | G      | Н      | 1      | J      | K       |
|----|---------|--------|--------|--------|--------|--------|--------|--------|--------|--------|---------|
| 1  | Wpis 1  | Wpis 1 | Wpis 2 | Wpis 3 | Wpis 4 | Wpis 5 | Wpis 6 | Wpis 7 | Wpis 8 | Wpis 9 | Wpis 10 |
| 2  | Wpis 2  |        |        |        |        |        |        |        |        |        |         |
| 3  | Wpis 3  |        | 1      |        |        |        |        |        |        |        |         |
| 4  | Wpis 4  |        | /      |        |        |        |        |        |        |        |         |
| 5  | Wpis 5  |        | 1      |        |        |        |        |        |        |        |         |
| 6  | Wpis 6  |        |        |        |        |        |        |        |        |        |         |
| 7  | Wpis 7  | /      |        |        |        |        |        |        |        |        |         |
| 8  | Wpis 8  | No.    |        |        |        |        |        |        |        |        |         |
| 9  | Wpis 9  |        |        |        |        |        |        |        |        |        |         |
| 10 | Wpis 10 |        |        |        |        |        |        |        |        |        |         |

Pokażę teraz, jak łatwo i szybko można to zrobić. Opcja, której będę używać, nazywa się **transpozycja**.

Zamianę omówię na przykładzie wpisów w wierszach, które chcemy zamienić na wpisy w kolumnach. Rysunek poniżej przedstawia taką sytuację:

| 4  | A       |
|----|---------|
| 1  | Wpis 1  |
| 2  | Wpis 2  |
| 3  | Wpis 3  |
| 4  | Wpis 4  |
| 5  | Wpis 5  |
| 6  | Wpis 6  |
| 7  | Wpis 7  |
| 8  | Wpis 8  |
| 9  | Wpis 9  |
| 10 | Wpis 10 |

Aby zmienić położenie danych:

- 1. Zaznacz dane, które chcesz umieścić w kolumnach (w naszym przykładzie: A1-A10).
- 2. Skopiuj je (np. skrótem klawiszowym Ctrl + C).
- 3. Ustaw się w komórce, do której chcesz wkleić skopiowane dane(transponować je). Uwaga! Musi to być miejsce poza zaznaczonym zakresem danych!
- 4. Prawym przyciskiem myszy kliknij w nowym miejscu i wybierz opcję *transpozycja* (dla Excela 2010), jak na rysunku:

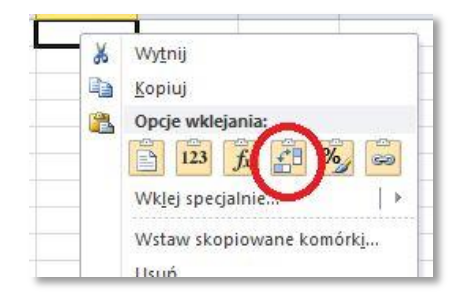

Jeśli używasz starszych wersji Excela niż 2010, po kliknięciu prawym przyciskiem myszy wybierz opcję *Wklej specjalnie...*, a w oknie, które się pojawi, zaznacz opcję *Transpozycja*.

| Wklejanie specjalne                | ? ×                                     |
|------------------------------------|-----------------------------------------|
| Wklej                              |                                         |
| • Wszystko                         | 🔿 Użyj wyłącznie motywu źródłowego      |
| C Eormuły                          | C Wszystko poz <u>a</u> obramowaniem    |
| C Wa <u>r</u> tości                | O <u>S</u> zerokości kolumn             |
| C Formaty                          | C Formuły i formaty li <u>c</u> zb      |
| C Komentarze                       | 🔿 Wartośc <u>i</u> i formaty liczb      |
| C Sprawdza <u>n</u> ie poprawności | C Wszystkie scalające formaty warunkowe |
| Operacja                           |                                         |
| 🖲 Brak                             | C <u>P</u> rzemnóż                      |
| C Dodaj                            | C Podziel                               |
| C <u>O</u> dejmij                  |                                         |
| Pomijaj p <u>u</u> ste             | Transpozycja                            |
| Wklej łącze                        | OK Anuluj                               |

I tylko tyle. W wyniku otrzymujemy:

| 1.4 | A       | В      | С      | D      | E      | F      | G      | Н      | 1      | J      | K       |
|-----|---------|--------|--------|--------|--------|--------|--------|--------|--------|--------|---------|
| 1   | Wpis 1  | Wpis 1 | Wpis 2 | Wpis 3 | Wpis 4 | Wpis 5 | Wpis 6 | Wpis 7 | Wpis 8 | Wpis 9 | Wpis 10 |
| 2   | Wpis 2  |        |        |        |        |        |        |        |        |        |         |
| 3   | Wpis 3  |        | 1      |        |        |        |        |        |        |        |         |
| 4   | Wpis 4  |        |        |        |        |        |        |        |        |        |         |
| 5   | Wpis 5  |        | /      |        |        |        |        |        |        |        |         |
| 6   | Wpis 6  |        |        |        |        |        |        |        |        |        |         |
| 7   | Wpis 7  |        |        |        |        |        |        |        |        |        |         |
| 8   | Wpis 8  |        |        |        |        |        |        |        |        |        |         |
| 9   | Wpis 9  |        |        |        |        |        |        |        |        |        |         |
| 10  | Wpis 10 |        |        |        |        |        |        |        |        |        |         |

Jeśli nie potrzebujesz pierwotnych wpisów w wierszach, możesz je oczywiście usunąć.

### Trik 9. Zaokrąglanie liczb funkcją ZAOKR

Często potrzebujemy zaokrąglić liczbę, np. do liczby całkowitej. Może się to przydać chociażby podczas rozliczania PIT-u, gdy trzeba zaokrąglić podstawę podatku lub obliczony podatek do pełnych złotych. Tutaj z pomocą przychodzi nam funkcja ZAOKR.

W tym przykładzie chcemy obliczyć podatek, jaki należy zapłacić, kiedy podstawa podatku wynosi 1 964,50 zł. Najpierw do pełnych złotych będziemy zaokrąglać podstawę podatku, a następnie wyliczony podatek.

| 100 | A                            | В           |
|-----|------------------------------|-------------|
| 1   | Podstawa podatku             | 1 964,50 zł |
| 2   | Procent podatku              | 18%         |
| 3   | Zaokrągiona podstawa podatku |             |
| 4   | Podatek                      |             |
| 5   | Zaokrąglony podatek          |             |

Liczba 1 964,5 zaokrąglona do liczby całkowitej (czyli złotówki zaokrąglone do pełnych złotych – zero miejsc po przecinku) to 1 965 (0,5 zaokrąglamy w górę). Taki też wynik zwróci nam funkcja. A teraz po kolei:

1. Do komórki B3 wpisz następującą formułę:

```
=ZAOKR(B1;0)
```

Składnia funkcji wymaga od nas, abyśmy wskazali komórkę, w której znajduje się liczba do zaokrąglenia, a następnie określili, do ilu miejsc po przecinku chcemy tę liczbę zaokrąglić – wpisujemy oczywiście zero.

Aby obliczyć podatek 18%, do komórki B4 wpisz taką formułę:

=B3\*B2

Aby zaokrąglić otrzymaną wartość podatku do pełnych złotych, należy do komórki B5 wpisać:

```
=ZAOKR (B4;0)
```

Oto wynik:

| i sati | A                            | В           |
|--------|------------------------------|-------------|
| 1      | Podstawa podatku             | 1 964,50 zł |
| 2      | Procent podatku              | 18%         |
| 3      | Zaokrąglona podstawa podatku | 1 965,00 zł |
| 4      | Podatek                      | 353,70 zł   |
| 5      | Zaokrąglony podatek          | 354,00 zł   |

A teraz trochę teorii...

### Składnia funkcji ZAOKR

Składnia funkcji ZAOKR jest bardzo prosta: należy podać jaką liczbę chcemy zaokrąglać i w jaki sposób. Poniższa tabela przedstawia przykłady drugiego argumentu funkcji ZAOKR i jej wynik:

| liczba   | liczba cyfr | wynik funkcji | opis                            |
|----------|-------------|---------------|---------------------------------|
| 1264,556 | 2           | 1264,56       | do dwóch miejsc po przecinku    |
| 1264,556 | 1           | 1264,6        | do jednego miejsca po przecinku |
| 1264,556 | 0           | 1265          | do liczb całkowitych            |
| 1264,556 | -1          | 1260          | do dziesiątek                   |
| 1264,556 | -2          | 1300          | do setek                        |
| 1264,556 | -3          | 1000          | do tysięcy                      |

Funkcja ZAOKR umożliwia nam zaokrąglanie liczb Jak zarówno po przecinku, jak i przed nim.

Uwaga! Pamiętajmy, aby do zaokrągleń używać funkcji ZAOKR, a nie – formatowania komórki (*przyciski zmniejsz/ zwiększ dziesiętne*). Ma to bowiem wpływ na wynik obliczeń. Poniższy screenshot obrazuje te różnice:

| 1.4 | A      | В                      | С                             | D                  |
|-----|--------|------------------------|-------------------------------|--------------------|
| 1   |        | Przed<br>zaokrągleniem | Zaokrąglanie<br>formatowaniem | Funkcja<br>ZAOKR() |
| 2   | Krok 1 | 0,5                    | 1                             | 1                  |
| 3   |        | 0,51                   | 1                             | 1                  |
| 4   |        | Suma                   | 1                             | 2                  |
| 5   | Krok 2 |                        | 1                             | 1                  |
| 6   |        | +                      | 2                             | 2                  |
| 7   |        | Suma                   | 4                             | 5                  |

W kolumnie B znajduje się liczba przed zaokrągleniem, w kolumnie C – zaokrąglenie formatowaniem (*zmniejsz dziesiętne*), w kolumnie D – zaokrąglanie funkcją ZAOKR. Zauważmy, że po zsumowaniu liczb w wierszu 4, suma liczb zaokrąglonych funkcją ZAOKR

daje poprawną wartość, jeśli brać pod uwagę to, co jest wyświetlane. Tak samo dzieje się w wierszu 7. Aby więc zachować spójność między tym, co wyświetlane, a tym, co faktycznie znajduje się w komórce, należy używać funkcji ZAOKR do zaokrąglania liczb!

### Trik 10. Jak zmienić wielkość liter?

Czy zdarzyło Ci się otrzymać dane, które napisane były w całości małymi literami, a powinny rozpoczynać się od wielkiej litery lub w ogóle wszystkie znaki powinny być duże? Co zrobić w takiej sytuacji? Excel dysponuje na szczęście takimi funkcjami, które szybko dokonają odpowiednich zamian.

W tym artykule omówię, jak zamienić:

- pierwszą literę słowa z małej na wielką,
- zamianę małych liter na wielkie i
- zamianę wielkich liter na małe.

### Słowa rozpoczynające się od wielkiej litery

Mamy daną taką tabelę, jak na rysunku poniżej:

| 104 | A  | B           | C          | D           | E                          | F      |
|-----|----|-------------|------------|-------------|----------------------------|--------|
| 1   | Nr | Nazwisko    | lmię       | Pesel       | Ulica                      | Kod    |
| 2   | 1  | nowak       | anna       | 40082300812 | Krakowskie Przedmieście 38 | 97-505 |
| 3   | 2  | kowalski    | alina      | 76070300668 | Floriańska 24              | 50-109 |
| 4   | 3  | wiśniewski  | urszula    | 52072100051 | Romantyczna 86             | 70-455 |
| 5   | 4  | wójcik      | aleksandra | 70022300417 | Łomiańska 19               | 16-113 |
| 6   | 5  | kowalczyk   | kamila     | 67051300908 | Obozowa 50                 | 31-069 |
| 7   | 6  | kamiński    | karolina   | 88042400361 | Malownicza 86              | 57-210 |
| 8   | 7  | lewandowski | katarzyna  | 41081200200 | Paluch 57                  | 63-102 |
| 9   | 8  | zieliński   | barbara    | 58072300238 | Łukasiewicza 28            | 61-623 |
| 10  | 9  | szymański   | beata      | 57082700985 | Szarych Szeregów 75        | 01-797 |
| 11  | 10 | woźniak     | bernadetta | 48022000401 | Pelplińska 61              | 54-004 |

Zauważmy, że małymi literami napisane są imię i nazwisko. Pokażę teraz, jak zamienić w nich pierwsze litery na wielkie.

1. W komórce H2 (lub dowolnej innej poza zakresem danych – jest to tylko komórka robocza) wpisz następującą formułę:

=Z.WIELKIEJ.LITERY(B2)<sup>1</sup>

<sup>&</sup>lt;sup>1</sup> Od redaktora językowego: wyrażenie "z wielkiej litery" jest rusycyzmem, w związku z czym jest to forma błędna. Poprawnie po polsku mówimy: zacząć pisać wyraz wielką/ małą literą lub zacząć pisać wyraz od wielkiej/ małej litery.

Formuła ta dokona potrzebnych zmian w nazwisku.

2. W komórce I2 wpisz:

```
=Z.WIELKIEJ.LITERY(C2)
```

I już imię zaczyna się wielką literą.

3. Skopiuj te formuły do pozostałych komórek (aż do H21 i I21). Możesz wykorzystać również szybką metodę wprowadzania funkcji, którą omówiłam w rozdziale *Trik 3*. *Kopiowanie komórek z zachowaniem formatowania* (strona 8.).

| 14 | Н           | 1          | J |
|----|-------------|------------|---|
| 1  | robocze 1   | robocze 2  |   |
| 2  | Nowak       | Anna       |   |
| 3  | Kowalski    | Alina      |   |
| 4  | Wiśniewski  | Urszula    |   |
| 5  | Wójcik      | Aleksandra |   |
| 6  | Kowalczyk   | Kamila     |   |
| 7  | Kamiński    | Karolina   |   |
| 8  | Lewandowski | Katarzyna  |   |
| 9  | Zieliński   | Barbara    |   |
| 10 | Szymański   | Beata      |   |
| 11 | Woźniak     | Bernadetta |   |

- 4. Skopiuj zakres H2:I21 (kombinacja klawiszy Ctrl + C).
- 5. Do komórki B2 wklej specjalnie wartości z tego zakresu. Aby to zrobić należy:
  - a) kliknąć prawym przyciskiem myszy w komórce B2,
  - b) z menu, które się pojawi, wybrać ikonę wartości:

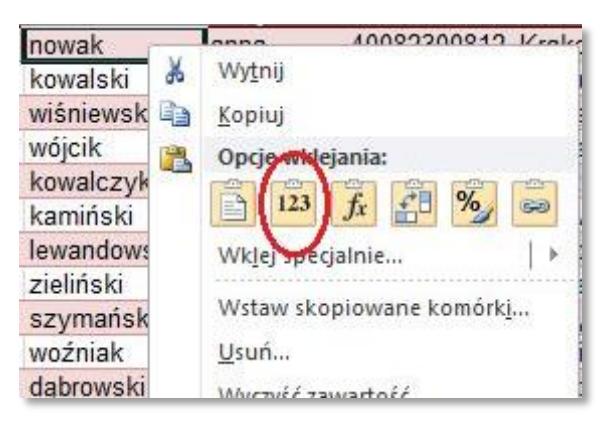

Efekt:

| i sat | A  | В           | С          | D           | E                          | F      |
|-------|----|-------------|------------|-------------|----------------------------|--------|
| 1     | Nг | Nazwisko    | Imię       | Pesel       | Ulica                      | Kod    |
| 2     | 1  | Nowak       | Anna       | 40082300812 | Krakowskie Przedmieście 38 | 97-505 |
| 3     | 2  | Kowalski    | Alina      | 76070300668 | Floriańska 24              | 50-109 |
| 4     | 3  | Wiśniewski  | Urszula    | 52072100051 | Romantyczna 86             | 70-455 |
| 5     | 4  | Wójcik      | Aleksandra | 70022300417 | Łomiańska 19               | 16-113 |
| 6     | 5  | Kowalczyk   | Kamila     | 67051300908 | Obozowa 50                 | 31-069 |
| 7     | 6  | Kamiński    | Karolina   | 88042400361 | Malownicza 86              | 57-210 |
| 8     | 7  | Lewandowski | Katarzyna  | 41081200200 | Paluch 57                  | 63-102 |
| 9     | 8  | Zieliński   | Barbara    | 58072300238 | Łukasiewicza 28            | 61-623 |
| 10    | 9  | Szymański   | Beata      | 57082700985 | Szarych Szeregów 75        | 01-797 |
| 11    | 10 | Woźniak     | Bernadetta | 48022000401 | Pelplińska 61              | 54-004 |

#### Gotowe!

#### Zamiana liter na małe

Aby tekst napisany był małymi literami, należy postępować tak, jak opisałam powyżej, z tą tylko różnicą, że zamiast funkcji Z.WIELKIEJ.LITERY należy użyć innej – LITERY.MAŁE. W wyżej opisanym przykładzie należy zatem:

1. W punkcie 1. wpisać następującą formułę:

=LITERY.MAŁE(B2)

2. W punkcie 2. :

```
=LITERY.MAŁE(C2)
```

Punkty 3–5 się nie zmieniają.

#### Zamiana liter na wielkie

Jeśli chcemy, aby wszystkie litery w danym wyrazie były wielkie, należy postępować analogicznie:

1. W punkcie 1. wpisać formułę:

```
=LITERY.WIELKIE(B2)
```

2. Następnie:

=LITERY.WIELKIE(C2)

Kolejne punkty pozostają bez zmian.

# Gratuluję!

Skoro dotarłeś do końca, oznacza, że jesteś zainteresowany Excelem, a przede wszystkim poszerzaniem swoich umiejętności.

Zasługujesz więc na excelową malinkę <sup>(2)</sup> Oto ona:

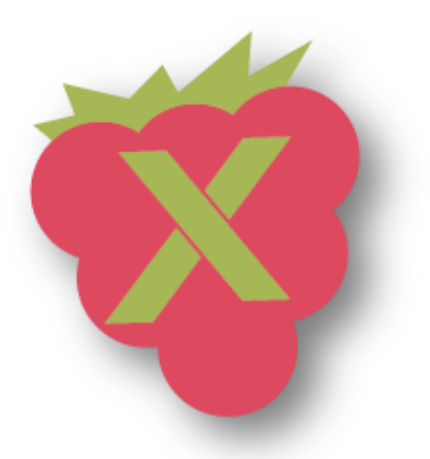

Ufam, że rady, których udzieliłam, spodobały Ci się, a przede wszystkim, pomogą Ci w codziennej pracy z Excelem i usprawnią ją (a może czyjąś jeszcze? <sup>(2)</sup>).

Jestem ciekawa, co myślisz o tym skrypcie. Zostaw, proszę, komentarz na moim blogu (<u>http://malinowyexcel.pl/news/</u>). Twoja opinia pomoże mi udoskonalać zarówno ten e-book, jak i blog.

# Powodzenia!